### About Your Creative Sound Blaster AudioPCI Card

### Contents

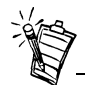

Depending on your geographical region, your audio card product name may be one of the following:

- Creative Ensoniq AudioPCI
- Creative Sound Blaster 16 PCI
- Creative Sound Blaster AudioPCI 128

#### Introduction

| Introduction                                                              | 1  |
|---------------------------------------------------------------------------|----|
| Checking System Requirements                                              | 2  |
| Using This Guide                                                          | 2  |
| Preliminary Step for Windows 95 users                                     | 3  |
| On the Audio Card                                                         | 4  |
| To Install the Card and Related Hardware                                  | 5  |
| To Install Creative Sound Blaster AudioPCI in Windows 95/98               | 6  |
| To Install Creative Sound Blaster AudioPCI in Windows NT 4.0/Windows 2000 | 8  |
| Testing the Installation                                                  | 10 |
| General Specifications                                                    | 11 |
|                                                                           |    |

Congratulations on your purchase of Creative Sound Blaster AudioPCI audio card. With its high PCI bus speed and high-quality audio performance, Creative Sound Blaster AudioPCI is the ideal choice for your computer.

Featuring 128-voice wave-table synthesis with high sample rate convertors, Creative Sound Blaster AudioPCI ensures a high level of audio quality and performance.

In addition, Creative Sound Blaster AudioPCI supports localized three-dimensional sound immersion and spatial sound enhancement in two-speaker environments. Full duplex operation

|                             | also allows simultaneous audio recording and playback.                                                                                                    |
|-----------------------------|----------------------------------------------------------------------------------------------------|
|                             | Creative Sound Blaster AudioPCI's compatibility with Sound Blaster PCI ensures you of near perfect Sound Blaster compatibility on legacy applications. Its use of the Plug and Play (PnP) technology also helps make Creative Sound Blaster AudioPCI one of the easiest audio cards to install. |
|                             | We believe your Creative Sound Blaster AudioPCI card will give you years of enjoyment of high-quality sound on your PC.                                                                                                    |
| Checking System             | Your audio card requires at least:                                                                                                    |
| Poquiromonts                | □ Pentium class 90MHz or 166MHz (recommended) computer with a free PCI slot                                                                                                    |
| Requirements                | <ul> <li>16 MB RAM for Windows NT 4.0 and Windows 95/98 (32 RAM recommended)</li> <li>64 MB RAM for Windows 2000</li> </ul>                                                                                                    |
|                             | □ Windows NT 4.0, Windows 2000 or Windows 95/98                                                                                                    |
|                             | □ Passive or amplified speakers (Cambridge SoundWorks speakers recommended)                                                                                                    |
| Using This Guide            | This guide explains the various hardware components on your audio card, and also shows you how to install the card into your computer.                                                                                                    |
| Getting More<br>Information | Refer to the online Creative Sound Blaster AudioPCI Help for more information and instructions on how to use the various applications found in your package.                                                                                                    |

#### **Document Conventions**

This guide uses the following conventions to help you locate and identify the information you need:

| Text In   | Represents                                                                                                    |
|-----------|----------------------------------------------------------------------------------------------------|
| bold      | Text that must be entered exactly as it appears.                                                                    |
| italic    | Title of a book or a placeholder, which represents the information you must provide.                                |
| UPPERCASE | Directory name, file name, or acronym.                                                                              |
| <>        | Symbols, letters, and key names on the keyboard.                                                                    |
| No.       | The notepad icon indicates information that is of particular importance and should be considered before continuing. |
|           | The alarm clock designates a caution or warning that can help you avoid situations involving risk.                  |

# Preliminary Step for Windows 95 users

If you are using Windows 95, you need to find your Windows' version number before you can proceed to the section "To Install Creative Sound Blaster AudioPCI in Windows 95/98" on page 6.

To find your Windows' version number:

- 1. Switch on your computer.
- 2. Click the Start button, point to Settings, and then click Control Panel.

- In the Control Panel window, double-click the System icon. Your Windows 95 version number is displayed in the General tabbed page of the System Properties dialog box.
- 4. Note the version number. The following are possible Windows 95 version numbers:
  - **4.00.950**
  - **4.00.950**A
  - □ 4.00.950B
  - □ 4.00.950C

MIDI device simultaneously.

#### On the Audio Card

## 1

Jacks are one-hole connecting interfaces whereas connectors are multi-pin interfaces.

Your audio card has these jacks and connectors which allow you to attach other devices:

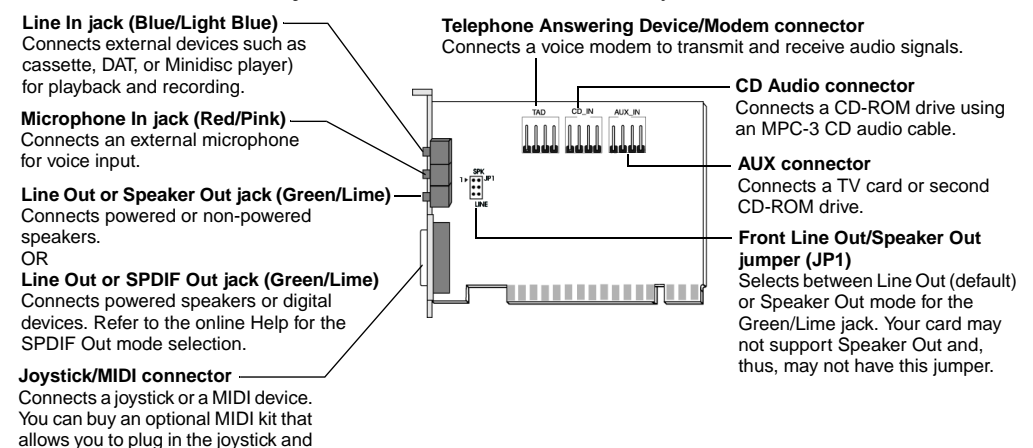

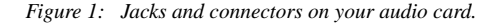

#### To Install the Card and Related Hardware

- 1. Switch off your system and all peripheral devices, and then touch a metal plate on your computer to discharge any static electricity.
- 2. Unplug the power cord from the wall outlet.
- 3. Remove the cover of your computer to expose the motherboard and PCI slots.
- 4. Find an available PCI slot. Remove the cover plate at the back of the computer to create an opening for the audio card's jacks. Place the screw aside for later use.
- 5. Adjust the Line Out/Speaker Out jumper (JP1) as follows:
  - □ If you are using powered speakers for the Line Out/Speaker Out jack, set the jumper as shown in Figure 2.
  - □ If you are using non-powered speakers for the Line Out/Speaker Out jack, set the jumper as shown in Figure 3.

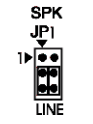

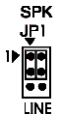

Figure 2: Line Out mode (default)

Figure 3: Speaker Out mode

- 6. Align your card's 32-bit slot connector with the expansion slot and press the card into the slot gently and evenly, with the external jacks facing the outside of the computer. Ensure that the bus connector has been pressed in as far as it will go and is sitting firmly inside the expansion slot.
- 7. Plug the CD-ROM audio cable into the CD Audio connector and plug the speakers into the Line Out/Speaker Out jack (see Figure 1). Make any other internal connections applicable for your computer, including modem or video card connections.
- 8. Replace the computer cover. Plug all components back into their respective outlets. You may now start the computer.

| To Install Creative<br>Sound Blaster<br>AudioPCI in<br>Windows 95/98 | <ul> <li>To Install Audio Drivers</li> <li>For Version (4.00.950/A)</li> <li>For Version (4.00.950B/C)</li> <li>For Windows 98</li> <li>To Install Software</li> <li>To Uninstall Creative Sound Blaster AudioPCI</li> </ul>                                                                                                    |
|----------------------------------------------------------------------|----------------------------------------------------------------------------------------------------|
|                                                                      | <b>Note:</b> When you start your computer after installing the audio card, Windows 95/98 automatically detects the audio card installed in your computer.                                                                                                    |
| To Install Audio Drivers                                             |                                                                                                    |
| For Version (4.00.950/A)                                             | <ol> <li>In the audio card's New Hardware Found dialog box, select the Driver From Disk<br/>Provided By Hardware Manufacturer option and click the OK button.</li> <li>Insert the installation CD into the CD-ROM drive.</li> <li>In the Install From Disk dialog box, type D:\AUDIO\Language\DRIVERS\WIN9XDRV<br/>(where D: represents your CD-ROM drive and Language represents the language of the software<br/>that you want to install)<br/>and click the OK button.</li> <li>Follow the instructions on the screen to complete the audio driver installation.</li> </ol> |
| For Version 4.00.950B/C                                              | <ol> <li>Insert the installation CD into the CD-ROM drive.</li> <li>In the Update Device Driver Wizard dialog box, click the Next button.</li> <li>Click the Other Locations option.</li> <li>Type the path or click the Browse button to select the path of the drivers' location (that is, D:\AUDIO\Language\DRIVERS\WIN9XDRV, where D: represents your CD-ROM drive and Language represents the language of the software that you want to install) and click the OK button.</li> </ol>                                                                                      |

| 5                       | Click the <b>Finish</b> button.<br>If the system prompts you for the installation CD again, click the <b>OK</b> button and repeat from<br>Step 4.<br>The audio drivers are copied to your system.                                                                                                    |
|-------------------------|----------------------------------------------------------------------------------------------------|
| For Windows 98 1        | Insert the Creative Sound Blaster AudioPCI installation CD and click the Next button.                                                                                                    |
| 2                       | Select the <b>Search For The Best Driver For Your Device (Recommended)</b> option and click the <b>Next</b> button.                                                                                                    |
| 3                       | Clear all check boxes and check only the <b>Specify a Location</b> check box. Type or click the <b>Browse</b> button and point to the path of the drivers' location (that is, <b>D:\AUDIO\</b> <i>Language</i> \ <b>DRIVERS\WIN9XDRV</b> , where D: represents your CD-ROM drive and <i>Language</i> represents the language of the software that you want to install) and click the <b>Next</b> button. |
| 4                       | Click the Next button to install the Windows 98 drivers.                                                                                                    |
| 5                       | Click the Finish button when the installation is complete.                                                                                                    |
| 6                       | Restart your system when prompted.                                                                                                    |
| To Install Software 1   | Make sure that the installation CD is in your CD-ROM drive. Double-click the <b>My</b><br><b>Computer</b> icon on your Windows Desktop, then double-click on your <b>CD-ROM drive</b><br>icon.                                                                                                    |
| 2                       | The Creative Sound Blaster AudioPCI installation screen appears.<br>Click the <b>OK</b> button.                                                                                                    |
| 3                       | Follow the instructions on screen to complete the installation.                                                                                                    |
| 4                       | Restart your system when prompted.                                                                                                    |
| To Uninstall Creative 1 | Click Start -> Settings -> Control Panel.                                                                                                    |
| Sound Blaster 2         | Double-click the Add/Remove Programs icon.                                                                                                    |
| AudioPCI 3              | On the Install/Uninstall tabbed page, select Creative Sound Blaster AudioPCI.                                                                                                    |

| 4. | Click the Add/Remove button, and then click the Yes button when prompted to remove the |
|----|----------------------------------------------------------------------------------------|
|    | software.                                                                              |

| To Install Creative<br>Sound Blaster<br>AudioPCI in<br>Windows NT 4.0/<br>Windows 2000 |                      | To Install Audio Drivers<br>To Uninstall Creative Sound Blaster AudioPCI<br>If a Windows NT 4.0 Service Control Manager error message appears                                                                                                    |
|----------------------------------------------------------------------------------------|----------------------|----------------------------------------------------------------------------------------------------|
| To Install Audio Drivers                                                               | 1.<br>2.             | Insert the installation CD into your CD-ROM drive.<br>The installation screen appears.<br>Follow the instructions on the screen to complete the installation.                                                                                                    |
| To Uninstall Creative<br>Sound Blaster<br>AudioPCI                                     |                      |                                                                                                    |
| Windows NT 4.0                                                                         | 1.<br>2.<br>3.<br>4. | Click <b>Start</b> -> <b>Settings</b> -> <b>Control Panel</b> .<br>Double-click the <b>Multimedia</b> icon.<br>From the <b>Audio Devices</b> tabbed page, select any existing audio devices and then click<br><b>Remove</b> . Click <b>Yes</b> when prompted to remove the driver.<br>Close the <b>Multimedia Properties</b> window and restart your computer. |
| Windows 2000                                                                           | 1.<br>2.             | Click Start -> Settings -> Control Panel.<br>In the Control Panel window, double-click the Add/Remove Programs icon.                                                                                                    |

- 3. In the **Add/Remove Programs** dialog box, select the Creative Ensoniq AudioPCI entry, and then click the **Change/Remove** button.
- 4. After the uninstallation, click the Close button.

If a Windows NT 4.0 Service Control Manager error message appears ...

If error messages appear at system restart, it is because you removed an audio card from your computer after you have successfully installed the Creative Sound Blaster AudioPCI card. The drivers of the removed audio card cannot locate the card.

#### To solve this problem:

- 1. Log on to your computer as Administrator.
- 2. Click Start -> Settings -> Control Panel.
- 3. Double-click the Multimedia icon, and then click the Devices tab.
- 4. In the list, under these entries
  - Audio Devices
  - □ MIDI Devices And Instruments

remove all items except

- □ Audio for Creative Sound Blaster AudioPCI
- □ MIDI for Creative Sound Blaster AudioPCI
- 5. Click the **OK** button to close the dialog box. The drivers are removed.

Testing the Installation

After the drivers are installed, you can use Creative PlayCenter to test whether your audio card is working properly.

- 1. Click Start -> Programs -> Creative -> Creative PlayCenter.
- 2. Start Windows Explorer, and then browse to any folder that contains a file with a .WAV extension.
- 3. Drag the .WAV file from Windows Explorer to PlayCenter. You should hear the selected sound being played. If you encounter any problems, consult the "Troubleshooting in Windows 95/98" section of the Creative Sound Blaster AudioPCI online Help.

### General Specifications

| Wave-Table Synthesis             | For Windows 2000:                                                                        |
|----------------------------------|------------------------------------------------------------------------------------------|
|                                  | □ 20 voices of Microsoft GS Wavetable Synth.                                             |
|                                  | For Windows NT 4.0 and Windows 95/98:                                                    |
|                                  | □ Creative synthesis engine                                                              |
|                                  | Digital effects engine for reverb and chorus                                             |
|                                  | □ 128-voice polyphony and multi-timbral capability                                       |
|                                  | □ 2MB, 4MB and 8MB sample sets included                                                  |
| 3D Audio Technology              | Support for Microsoft DirectSound and DirectSound3D audio technology in two-speaker mode |
|                                  | □ Multi-Algorithm reverb and chorus (Not available for Windows 2000)                     |
| Memory Subsystem                 | □ Utilizes system RAM for wave-table samples                                             |
| (Not available for Windows 2000) | □ User configurable for 2MB, 4MB or 8MB                                                  |
| MIDI Interface/Joystick Port     | Built-in 15-pin MIDI interface (cable available separately)                              |
|                                  | □ Compatible with Sound Blaster and MPU-401 UART modes                                   |
|                                  | □ IBM-compatible 15-pin joystick port with analog support                                |
| On-Board Connectors              | Line In                                                                                  |
|                                  | Microphone In                                                                            |
|                                  | Line Out/Speaker Out                                                                     |
|                                  | □ MIDI/Joystick port                                                                     |

|                          | Telephone Answering Device In/Out                                                                                                    |
|--------------------------|----------------------------------------------------------------------------------------------------|
|                          | CD Audio In                                                                                                    |
|                          | Auxiliary In                                                                                                    |
| Works With The Following | General MIDI                                                                                                    |
| Standards                | Plug-and-Play                                                                                                    |
|                          | □ Sound Blaster PCI                                                                                                    |
|                          | □ Microsoft DirectSound, DirectSound3D, and derivatives                                                                                                    |
| Creative Mixer           | For Windows 2000                                                                                                    |
|                          | Software record and playback control of Master Volume and inputs from Music Synthesizer<br>(MIDI), CD Audio, Line, Microphone, TAD and Digital Audio (Wave) |
|                          | Muting and balance control for individual playback sources                                                                                                  |
|                          | □ Spatial audio (3D) control for Digital Audio and Music Synthesizer                                                                                        |
|                          | For Windows NT 4.0 and Windows 95/98                                                                                                    |
|                          | G Channel Mixer control for access to CD/Auxiliary, Microphone/Line, Music Synthesizer<br>and Digital Audio                                                 |
|                          | Spatial audio (3D) control for Digital Audio and Music Synthesizer                                                                                          |
|                          | □ Reverb and Chorus control for Music Synthesizer                                                                                                    |
|                          |                                                                                                    |

No part of this publication may be reproduced or transmitted in any form or by any means without the prior written consent of Creative Technology Ltd.

Copyright © 2000 Creative Technology Ltd. All rights reserved.

Version 1.0 April 2000

Sound Blaster and Blaster are registered trademarks, and the Sound Blaster Live! logo, the Sound Blaster PCI logo, Environmental Audio, Creative Multi Speaker Surround are trademarks of Creative Technology Ltd. in the United States and/or other countries.

Microsoft, MS-DOS, and Windows are registered trademarks of Microsoft Corporation.

All other products are trademarks or registered trademarks of their respective owners.